## Procedure for Generating Jeevan Pramaan / Digital Life Certificate (ver1.0)

#### 1. What is Jeevan Pramaan (JP):

There are more than one crore pensioners in the country including pensioners from Central Government and Defense personnel. These pensioners get their due pension through Pension Disbursing Authorities (PDAs) such as the banks, the post offices etc. Pensioners are required to furnish a "Life Certificate" to these PDAs in November every year either by presenting themselves personally or by delivering a life certificate in the prescribed format. The requirement to produce this certificate causes huge hardships particularly to the aged and or / infirm pensioners.

Launched by Hon. PM Shri. Narendra Modi ji, on 10th Nov 2014, Digital Life Certificate for Pensioners Scheme of the Government of India, known as the Jeevan Pramaan

(JP) seeks to address this very problem by digitizing the whole process of securing the life certificate. It enables the pensioner to generate a digital life certificate using a software application and secure Aadhaar based Biometric Authentication System. The **Digital Life Certificate (DLC)** so generated is stored online & can be accessed by the pensioner & the Pension Disbursing Agency as and when required by them.

### 2. Components of the J P/ Digital Life Certificate

There are three basic components of the Jeevan Pramaan /Digital Life Certificate:

### A. The Pension Sanctioning Authority (PSAs)

It is the authority which approves and sanctions the pension of an individual. The Pension is to be delivered in the Pension Account specified in the Pension Payment Order (PPO).

## B. The Pension Disbursing Agency (PDAs)

The Pension Disbursing Agencies process the DLC of the pensioners. The PDAs can register on the Jeevan Pramaan Portal to access the Life Certificates on-line. This account sign up facility has been created for the PDAs (Banks, Post Office etc), to process pension orders. The Agencies can securely login to view/ download a PDF copy of DLC of Pensioner for processing.

## C. The Pensioners:

The JP uses the Aadhaar platform for biometric authentication of the pensioner. For the DLC generation the pensioners needs to have Internet Connectivity, a biometric device (list of supported devices is given on the JP portal) and JP Windows/Android Client Application Software for PC/Mobile/tablet which can be downloaded from the Jeevan Pramaan portal: https://jeevanpramaan.gov.in/

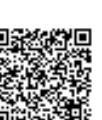

### 3. Pre-Requisites for Digital Life Certificate Generation

- i) The pensioner must have a Aadhaar number
- ii) The pensioner must have an existing mobile number
- iii) Registration of the Aadhaar number with Pension Disbursing Agency ( bank Post Office etc) should have been done already
- iv) Biometric device (list of supported devices is given on the JP portal)
- v) PC with Windows 7.0 & above Android Mobile/Tablet 4.0 & above
- vi) Internet Connectivity

# 4. <u>Generation of Digital Life Certificate – Where & How</u>

The Pensioners can either Generate DLC themselves or Let Others do it for them. The Pensioner can register and get a JP/DLC done at the below places:

- Pensioner can download the JP application (Generate DLC themselves) from the JP Portal https://jeevanpramaan.gov.in/app/download & install client application on android based smart Phone/tablet or Windows PC/Laptop for DLC generation.
- ii) Pensioner can visit any nearest Centre (having facilities for digital services) like the Citizen Service Centre (CSC), the Government Office /Banks designated for generating the DLCs and get themselves registered online using their services. Pensioner might have to pay nominally for this). The All India List of such CSCs (name & address) in various States across India is posted on JP portal at: https://jeevanpramaan.gov.in/locater

# 5. The Two Step process with Client Application for the Online DLC:

<u>The Pensioner can download the Jeevan Pramaan Windows & Android client software</u> <u>from the portal.</u> The client software will take care of registration for the life certificate, for authentication it will use the Aadhaar Biometric Authentication platform.

To download the application, the pensioner has to provide their e-mail in the online form available at <u>https://jeevanpramaan.gov.in/app/download</u> This link **will be made available after submitting the e-mail address.** The pensioner or the operator needs download the client application as per their requirement.

<u>Generation of DLC using the Client Application Software (the registration and generation</u> <u>of Jeevan Pramaan) gets done in two basic steps</u>:

# 5.1 Operator Authentication / Device Registration

It is required to authenticate /register the biometric device (this <u>one time only for a</u> particular biometric device whether <u>it's the agencies doing the DLC generation or it is</u>

ဖ

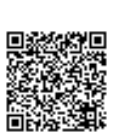

being done by the pensioners herself/himself). The operator / pensioner provide **Aadhaar Number and a Mobile number** and receive an OTP which is provided in the online application form/ software module for registration.

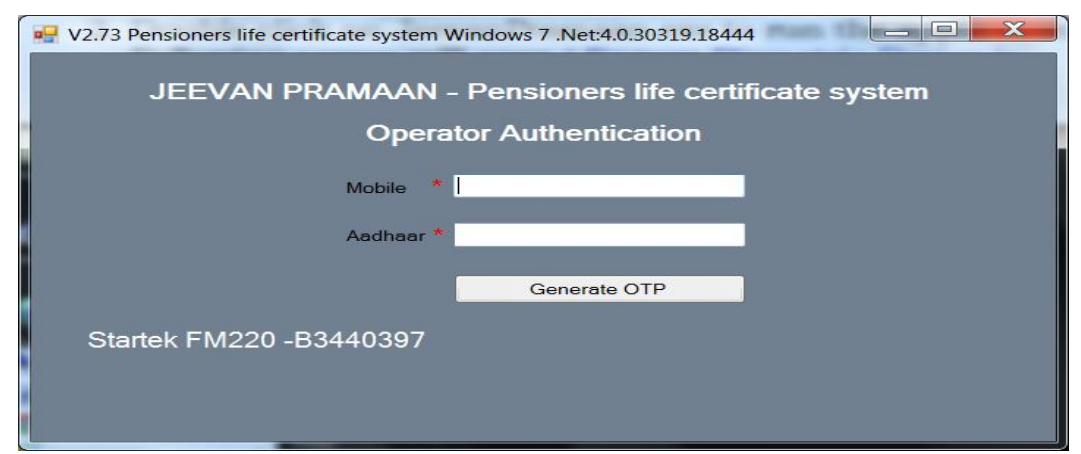

On entering correct OTP, below screen shall be presented. Provide Name & Email ID and click 'Scan Finger'. Scan finger-print on finger-print scanner or scan Iris (Eye) on Iris Scanner connected to PC/mobile/tab.

| JEEVAN PRAMAAN - Pensioner | s life certificate system |             |
|----------------------------|---------------------------|-------------|
|                            | Operator Name<br>Email    |             |
| ø                          |                           | Scan Finger |

once the finger-print/Iris is authenticated, the system displays 'Device Registration successful' message on the screen as shown in the screen below. Click on OK.

| Operator Aut           | nentication |                                |
|------------------------|-------------|--------------------------------|
| STATISTICS IN CONTRACT | Operator I  | Design Design for Constant     |
| S. MANNER              | Email       | Device Registration Successful |
|                        |             |                                |
|                        |             | UK UK                          |
|                        |             |                                |
|                        |             | Authenticating                 |

On clicking OK, Pensioner Authentication Screen appears. Pensioner now has to move to the Next step 2 -For Pensioner Authentication.

#### 5.2 <u>Authentication and Certificate Generation</u>

The pensioner data **Aadhaar Number and Mobile number** is to be entered in the online application form after which the pensioner receives an OTP.

| JEEVAN PRAMAAN - Pensioners life certif | ficate system               |
|-----------------------------------------|-----------------------------|
| JEEVAN PRAMAAN - I                      | Pensioners life certificate |
| Pensione                                | er Authentication           |
| Mobile                                  |                             |
| Aadhaar                                 |                             |
|                                         | Generate OTP                |
|                                         |                             |
|                                         |                             |
|                                         |                             |

The pensioner has to enter the OTP and click OK (See Screen shot below)

| V2.73 Pensioners life certificate system Windows 7 .Net:4.0.30319.18444                      |
|----------------------------------------------------------------------------------------------|
| Pensioner Authentication                                                                     |
| Enter Otp<br>Enter Otp for Mobile :9810561191<br>OK Resend Cancel<br>Startek FM220 -B3440397 |
|                                                                                              |

<u>If correct OTP is entered, following screen is presented</u>. On next screen given below, enter mandatory information like Pensioner Name, PPO Number, Type of pension, name of Sanctioning Authority, Disbursing Agency, email and Bank Account number etc. Select Remarried options, Re-Employed Options.

| V2.6 JEEVAN PRAMAAN - Pensioners | life certificate system |
|----------------------------------|-------------------------|
|                                  |                         |
| පා දෙ                            | account on the website  |

Check small grey box as shown below. Then click 'Scan Finger' button & this will start the finger/Iris scanning process.

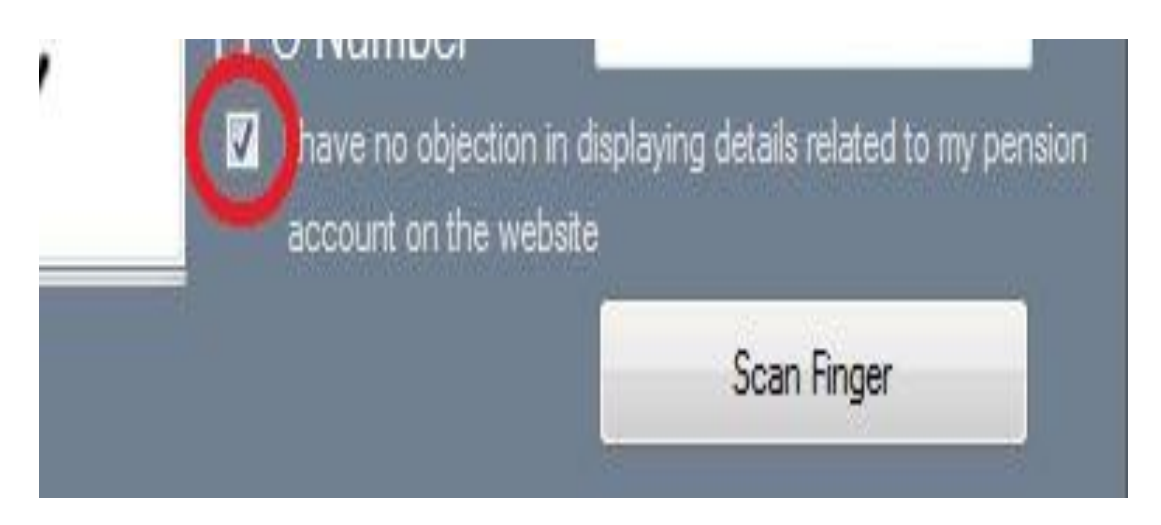

Once the Finger Print/Iris Authentication is successful, <u>the life certificate of the</u> <u>pensioner is displayed as shown below</u> and an SMS acknowledgement is sent to the pensioner's mobile number. This sms has Jeevan Pramaan Certificate ID. The generated certificates or DLCs are stored in the Life Certificate Repository and is available anytime & anywhere for use by pensioner & Pension Disbursing Agency.

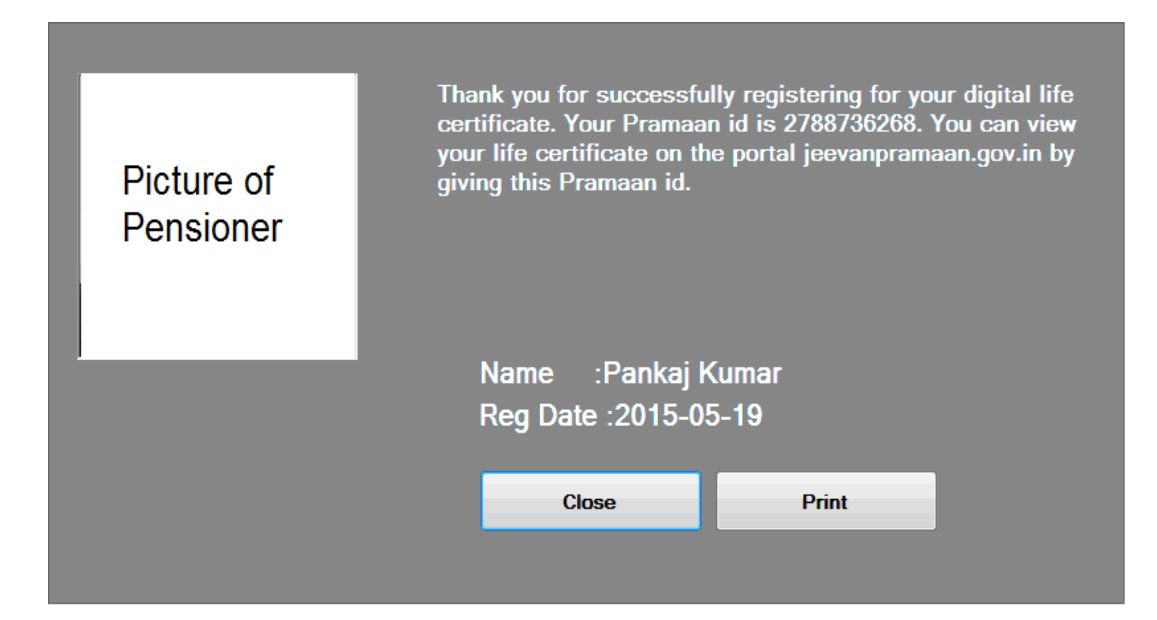

### 6. <u>Electronic Delivery of DLC</u>

Once the certificate is generated, the Pramaan ID is sent in a sms to the pensioner for further use (print). The Digital Life Certificate or the Jeevan Pramaan can also be electronically delivered to the Pension Disbursing Agencies. The PDAs can access and view the Life Certificate on the Jeevan Pramaan website and also download the same The PDAs can get in touch with Jeevan Pramaan team, to enable the e-delivery facility as well as for login access.

### 7. <u>Pensioner Access to the JP/DLC</u>

The Pensioner can have the DLC available not only at the time of DLC generation but the can also download a PDF copy of the generated digital certificate from Jeevan Pramaan website(https://jeevanpramaan.gov.in/) by using the generated Jeevan Pramaan ID or Aadhaar number.

The Jeevan Pramaan /Digital Life Certificate application is simple and easy to implement and leaves out the difficulties which the pensioners face in production of life certificates every year. It also reduces the chances of wrongful disbursal of pension.

### Quick Reference:

Website address: https://jeevanpramaan.gov.in/ Contact JP Team at: jeevanpramaan@gov.in Help Desk Service (Call Centre) Phone: (91)-0120-3076200 Version: Procedure for Generating Jeevan Pramaan/Digital Life Certificate ver.1.0

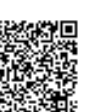

# Dear Kerala Water Authority Pensioners

Now You Can Submit your Life Certificate for 2023 through

Jeevanpramaan just by 7 Clicks.

To know your 7 clicks please scroll down

Step by Step procedures with images

| Step - 1                                                                    |          |
|-----------------------------------------------------------------------------|----------|
| orep 1                                                                      |          |
| V3.7.3 Pensioners Life Certificate system Windows 8 .Net:4.0.30319.42000    | ×        |
| English                                                                     | ~        |
| JEEVAN PRAMAAN - Pensioners life certificate system                         |          |
| Pensioner Authentication                                                    | W.       |
| Aadhaar O Virtual ID                                                        |          |
| Mobile •                                                                    |          |
| Email                                                                       |          |
| Generate OTP                                                                |          |
|                                                                             |          |
| DEVICE: MANTRA\$MFS100\$6dabe9373eac4e0e80071ad2ad028c69                    |          |
| g Virtual ID Jeevan Pramaan Client Application is supportin                 |          |
|                                                                             |          |
| Forte a constant A collectory and AA child                                  |          |
| Inter your Addhaar and Mobile                                               |          |
| <mark>Click – 1 "Generate OTP"</mark>                                       |          |
| OTP will received to your mobile number                                     |          |
|                                                                             |          |
| отер Е                                                                      | and the  |
| 88 V3.7.3 Pensioners Life Certificate system Windows 8 .Net:4.0.30319.42000 | ×        |
| English                                                                     | <b>√</b> |
| JEEVAN PRAMAAN - Pensioners life certificate system                         |          |
| Pensioner Authentication                                                    | 1 m      |
| Aadhaar                                                                     |          |
| Mobile : 9, 45, 64                                                          |          |
|                                                                             |          |
| Ok Resend Otp Cancel                                                        |          |
|                                                                             |          |
| DEVICE: MANTRA\$MFS100\$6dabe9373eac4e0e80071ad2ad028c69                    |          |
| Jeevan Pramaan Client Application is supporting Virtual ID                  |          |
|                                                                             |          |
|                                                                             |          |
| Enter the OTP received in your mobile and                                   |          |
|                                                                             |          |

|                                                                                                    | Chan                                                                                                    | 2                                                                                                    |                |
|----------------------------------------------------------------------------------------------------|----------------------------------------------------------------------------------------------------|----------------------------------------------------------------------------------------------------|----------------|
|                                                                                                    | Step -                                                                                                    | <mark>.</mark>                                                                                                    |                |
| 😵 V3.7.3 Pensioners Life Certifica                                                                                                    | te system Windows 8 .Net:4.0.30319.42000                                                                                                    |                                                                                                    | ×              |
| Jeevan Pramaan<br>V.3.7.3                                                                                                    | Pensione                                                                                                    | er Details                                                                                                    |                |
| Pensioner Details<br>Family/Re-Employment<br>Details<br>Aadhaar Authentication                                                                                                    | <ul> <li>Pensioner Name</li> <li>Type of Pension</li> <li>Organisation Type</li> <li>Sanctioning Authority</li> <li>Disbursing Agency</li> <li>Agency</li> <li>PPO Number</li> <li>Account Number(Pension)</li> </ul> | XXXXXXXXX         Service         Municipal Corporations/Local Bodies/Authorities         Kerala Water Authority         Kerala Water Authority         Kerala Water Authority         11111         11111111111 |                |
|                                                                                                    | Quit                                                                                                    |                                                                                                    | NEXT           |
| Enter pensioner's d<br>Select type of pens<br>Enter other drop d<br>Enter PPO number                                                                                                    | letails.<br>sion (Service / Fo<br>own details as ab<br>and Bank Accoun <sup>.</sup><br>Click - 3 "                                                                                                    | amily)<br>ove<br>t Number <b>(NB:Num</b><br><mark>NEXT"</mark>                                                                                                    | ibers only)    |
|                                                                                                    | Sten -                                                                                                    | 4                                                                                                    |                |
| <ul> <li>Jeevan Pramaan-Pensioners Li</li> <li>Jeevan Pramaan</li> <li>V.3.7.3</li> <li>Pensioner Details</li> <li>Family/Re-Employment</li> <li>Details</li> <li>Aadhaar Authentication</li> </ul> | fe Certificate system<br>Re-Marriage Details<br>Are you Re-Married?<br>Re-Employment Deta<br>Are you Re-Employed?<br>Back                                                                                             | C Yes I<br>Yes I<br>Yes I                                                                                                    | Io<br>No       |
| Tf the pensioner of                                                                                                    | t remarried (for F                                                                                                    | P) or re employed (f                                                                                                    | or both FP and |
|                                                                                                    |                                                                                                    | +o " The Associate (                                                                                                    |                |
| Service), The same sh<br>Pension Disburseme                                                                                                    | ent Cell, KWA, TV                                                                                                    | M-33" urgently.                                                                                                    | JTTICEr        |

If not applicable, select No and

Click - 4 "NEXT"

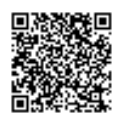

| e Certificate system                                                                                                    |                                                                                                    | ×                                                                                                    |
|----------------------------------------------------------------------------------------------------|----------------------------------------------------------------------------------------------------|----------------------------------------------------------------------------------------------------|
| Previe                                                                                                    | w of the Data Filled                                                                                                    |                                                                                                    |
| Pensioner Name                                                                                                    | XXXXXXXXXX                                                                                                    | ^                                                                                                    |
| Type of Pension                                                                                                    | Service                                                                                                    |                                                                                                    |
| Organisation Type                                                                                                    | Municipal Corporations/Local Bodies/Autho                                                                                                    |                                                                                                    |
| Sanctioning Authority                                                                                                    | Kerala Water Authority                                                                                                    |                                                                                                    |
| Disbursing Agency                                                                                                    | Karala Water Authority                                                                                                    |                                                                                                    |
| Agency                                                                                                    |                                                                                                    |                                                                                                    |
| PPO Number                                                                                                    |                                                                                                    |                                                                                                    |
|                                                                                                    | 11111                                                                                                    | × 1                                                                                                    |
| <ul> <li>I certify that the above</li> <li>I understand and agreed denial of pension and</li> </ul>                                                                                                    | e declarations are true and accurate.<br>e that any false or misleading information will jus<br>shall be liable for disciplinary action against me                                                                                                    | tify a                                                                                                    |
| De al                                                                                                    |                                                                                                    |                                                                                                    |
| Dack                                                                                                    | Suc                                                                                                    |                                                                                                    |
| Click -                                                                                                    | 5 "SUBMIT"<br>Step - 6                                                                                                    |                                                                                                    |
| Click –<br>MESTODDR<br>e Certificate system                                                                                                    | 5 "SUBMIT"<br>Step - 6                                                                                                    | ×                                                                                                    |
| Click –<br>S<br>MESTODDra.<br>'e Certificate system<br>Previe                                                                                                    | 5 "SUBMIT"<br>otep - 6<br>w of the Data Filled                                                                                                    | ×                                                                                                    |
| Click –<br>MES100br<br>'e Certificate system<br>Previe<br>Pensioner Name                                                                                                    | 5 "SUBMIT"<br>otep - 6<br>w of the Data Filled                                                                                                    | ×                                                                                                    |
| Click –<br>S<br>MES100br<br>re Certificate system<br>Previe<br>Pensioner Name<br>Type of Pension                                                                                                    | 5 "SUBMIT"<br>otep - 6<br>w of the Data Filled<br>XXXXXXXX<br>Service                                                                                                    | ×                                                                                                    |
| Click –<br>S<br>MES100Dr<br>e Certificate system<br>Pensioner Name<br>Type of Pension<br>Confirm                                                                                                    | 5 "SUBMIT"<br>tep - 6<br>w of the Data Filled<br>xxxxxxx<br>Service<br>× ns/Local Bodies/Autho                                                                                                    | ~                                                                                                    |
| Click –<br>MES100Dr<br>ie Certificate system<br>Previe<br>Pensioner Name<br>Type of Pension<br>Confirm<br>You have Selected the fol                                                                                                    | 5 "SUBMIT"<br>Step - 6<br>w of the Data Filled<br>XXXXXXXX<br>Service<br>Noving PPO Numbers for Jeevan                                                                                                    | ×                                                                                                    |
| Click –<br>S<br>MES100Dr.<br>ie Certificate system<br>Previe<br>Pensioner Name<br>Type of Pension<br>Confirm<br>Confirm<br>You have Selected the fol<br>Pramaan Generation:<br>1) 11111                                                                                                    | 5 "SUBMIT"<br>Step - 6<br>w of the Data Filled<br>xxxxxxx<br>Service<br>Nowing PPO Numbers for Jeevan                                                                                                    | ~                                                                                                    |
| Click –<br>S MES100Dr.<br>ie Certificate system<br>Previe<br>Pensioner Name<br>Type of Pension<br>Confirm<br>Confirm<br>You have Selected the fol<br>Pramaan Generation:<br>1) 11111<br>Do you want to generate                                                                                                    | 5 "SUBMIT"<br>Step - 6<br>w of the Data Filled<br>xxxxxxxx<br>Service<br>Nowing PPO Numbers for Jeevan<br>ty<br>E Digital Life Certificate(DLC) for any<br>ty                                                                                                    | ×                                                                                                    |
| Click –<br>S MESTODOM.<br>ie Certificate system<br>Previe<br>Pensioner Name<br>Type of Pension<br>Confirm<br>You have Selected the fol<br>Pramaan Generation:<br>1) 11111<br>Do you want to generate other pension not entered                                                                                                    | 5 "SUBMIT"<br>Step - 6<br>w of the Data Filled<br>XXXXXXXX<br>Service<br>Nowing PPO Numbers for Jeevan<br>ty<br>e Digital Life Certificate(DLC) for any<br>ed above?<br>ty                                                                                                    |                                                                                                    |
| Click –<br>MESTODOM:<br>Te Certificate system Previe Pensioner Name Type of Pension Confirm Confirm | 5 "SUBMIT"<br>Step - 6<br>w of the Data Filled<br>XXXXXXXX<br>Service<br>No<br>Poigital Life Certificate(DLC) for any<br>ed above?<br>Yes No                                                                                                    |                                                                                                    |
| Click -<br>MESTODOM:<br>Te Certificate system Previe Pensioner Name Type of Pension Confirm Confirm Confir  | 5 "SUBMIT"<br>Step - 6<br>w of the Data Filled<br>XXXXXXXX<br>Service<br>No<br>Poigital Life Certificate(DLC) for any<br>et above?<br>Yes No                                                                                                    |                                                                                                    |
| Click -                                                                                                    | 5 "SUBMIT"<br>Step - 6<br>w of the Data Filled<br>XXXXXXXX<br>Service<br>No<br>No<br>PO Numbers for Jeevan<br>y<br>y<br>y<br>y<br>y<br>y<br>y<br>y<br>y<br>y<br>y<br>y<br>y                                                                                                    | ×<br>^<br>tify a                                                                                                    |
| Click -                                                                                                    | 5 "SUBMIT"<br>Step - 6<br>w of the Data Filled<br>xxxxxxx<br>Service<br>No<br>Polytial Life Certificate(DLC) for any<br>e Digital Life Certificate(DLC) for any<br>ty<br>Yes No<br>we declarations are true and accurate.<br>the declarations are true and accurate.                                                                                                    | ×<br>•<br>•                                                                                                    |
| Click - S Definition of the system Confirm Confirm Con      | 5 "SUBMIT"<br>tep - 6<br>w of the Data Filled<br>w of the Data Filled<br>www.communication will get<br>belowing PPO Numbers for Jeevan<br>which is a state of the even<br>which is a state of the event<br>which is a state of the even<br>which is a state of the even | ×<br>n<br>tify a                                                                                                    |
|                                                                                                    | Previe<br>Pensioner Name<br>Type of Pension<br>Organisation Type<br>Sanctioning Authority<br>Disbursing Agency<br>Agency<br>PPO Number<br>· I certify that the abov<br>· I understand and agred<br>denial of pension and<br>Back                                                                                                    | Preview of the Data Filled         Pensioner Name       XXXXXXXX         Type of Pension       Service         Organisation Type       Municipal Corporations/Local Bodies/Autho         Sanctioning Authority       Kerala Water Authority         Disbursing Agency       Kerala Water Authority         Agency       Kerala Water Authority         PPO Number       11111         • I certify that the above declarations are true and accurate.         • I understand and agree that any false or misleading information will just denial of pension and shall be liable for disciplinary action against me         Back       Sub |

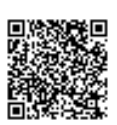

| ep - 6                                                                                                    | MISTUDDIT.                                                                                                    |                                       |
|----------------------------------------------------------------------------------------------------|----------------------------------------------------------------------------------------------------|---------------------------------------|
| 88 Jeevan Pramaan-Pensioners                                                                                                    | S Life Certificate system                                                                                                    | ×                                     |
| Jeevan Pramaan                                                                                                    | Preview of the Data Filled                                                                                                    |                                       |
| V.3.7.3                                                                                                    | Pensioner Name XXXXXXXXXX                                                                                                    | Î                                     |
| Donais                                                                                                    | S Jeevan Pramaan-Pensioners Life Certificate system                                                                                                    |                                       |
| Pensioner Details                                                                                                    | You have Selected the following PPO Numbers for Jeevan Pramaan Generation:                                                                                                    |                                       |
| Service Pensioner                                                                                                    | dies/Autho                                                                                                    |                                       |
|                                                                                                    |                                                                                                    |                                       |
| Aadhaar Authenticati                                                                                                    |                                                                                                    |                                       |
| _                                                                                                    | I, the holder of Aadhaar, hereby give my consent to MeitY to use                                                                                                    |                                       |
| •                                                                                                    | my Aadhaar number, biometric etc for authentication with UIDAI for generation of Digital Life certificate (DLC). MeitY/NIC have                                                                                                    |                                       |
|                                                                                                    | informed me that my Biometric will not be stored/shared.                                                                                                    |                                       |
|                                                                                                    | Quit Biometric Scan                                                                                                    | ~                                     |
|                                                                                                    | • I certify that the above declarations are true and accurate.                                                                                                    |                                       |
|                                                                                                    | • I understand and agree that any false or misleading information will just<br>denial of pension and shall be liable for disciplinary action against me                                                                                                    | tify a                                |
|                                                                                                    | content of possion and brain of inside for aborphinally action against me                                                                                                    |                                       |
|                                                                                                    | Back                                                                                                    | mit                                   |
|                                                                                                    |                                                                                                    | A                                     |
|                                                                                                    |                                                                                                    |                                       |
|                                                                                                    |                                                                                                    |                                       |
|                                                                                                    | CIICK - / BIOMETRIC Scan                                                                                                    |                                       |
|                                                                                                    | /au will got a Tagyannamagn TN                                                                                                    |                                       |
| y<br>Ackn                                                                                                    | /ou will get a Jeevanpramaan ID<br>owledgment message and certificate                                                                                                    |                                       |
| Ackno<br>Ackno<br>Seevan Pramaan-Pensioners I                                                                                                    | /ou will get a Jeevanpramaan ID<br>owledgment message and certificate                                                                                                    | X                                     |
| Ackno<br>-6<br>Seevan Pramaan-Pensioners I<br>Jeevan Pramaan                                                                                                    | You will get a Jeevanpramaan ID<br>owledgment message and certificate<br>MESSIODOFINE<br>Life Certificate system<br>Preview of the Data Filled                                                                                                    | ×                                     |
| Acknow<br>Macknow<br>Seevan Pramaan-Pensioners I<br>Jeevan Pramaan<br>V.3.7.3                                                                                                    | Vou will get a Jeevanpramaan ID<br>owledgment message and certificate<br>MESIODALE<br>Life Certificate system<br>Preview of the Data Filled<br>Pensioner Name                                                                                                    | ×                                     |
| -6<br>Sevan Pramaan-Pensioners L<br>Jecvan Pramaan<br>V.3.7.3<br>Pensioners Life C                                                                                                    | Vou will get a Jeevanpramaan ID<br>owledgment message and certificate<br>MESIODALE<br>Life Certificate system<br>Preview of the Data Filled<br>Pensioner Name<br>A 2                                                                                                    | ×                                     |
| Ackne<br>- 6<br>& Jeevan Pramaan-Pensioners L<br>Jcevan Pramaan<br>V.3.7.3<br>Pensioners Life C<br>Pensioner                                                                                                    | Vou will get a Jeevanpramaan ID<br>owledgment message and certificate<br>MESTODELLE<br>Life Certificate system<br>Preview of the Data Filled<br>Pensioner Name<br>A 2<br>Certificate system                                                                                                    | ×                                     |
| 6<br>8 Jeevan Pramaan-Pensioners L<br>Jccvan Pramaan<br>V.3.7.3<br>Pensioner                                                                                                    | A designment message and certificate<br>MESSIODALLE<br>Life Certificate system<br>Preview of the Data Filled<br>Pensioner Name<br>A 2<br>Certificate system<br>Thank you for submitting digital life certificate.<br>1) Premean id 462 75 for ppo 1(-D0.                                                                                                    | ×                                     |
| Ackno<br>6<br>8 Jeevan Pramaan-Pensioners L<br>Jcevan Pramaan<br>V.3.7.3<br>Pensioners Life C<br>Pensioner<br>Service Pe                                                                                                    | You will get a Jeevanpramaan ID         owledgment message and certificate         Difference         Difference         Preview of the Data Filled         Pensioner Name         A         Certificate system         Thank you for submitting digital life certificate.         1) Pramaan id 462         75 for ppo 1(                                                                                                    | ×                                     |
| Ackno<br><sup>6</sup><br><sup>8</sup> Jeevan Pramaan-Pensioners L<br>Jcevan Pramaan<br>v.3.7.3<br>Pensioners Life C<br>Pensioner<br>Service Pe<br>Aadhaar Au                                                                                                    | You will get a Jeevanpramaan ID         owledgment message and certificate         Difficate system         Uifficate system         Pensioner Name         A         Certificate system         Thank you for submitting digital life certificate.         1) Pramaan id 462         75 for ppo 1().         You can view your life certificate on the portal jeevanpramaan.gov.in by giving Pramaan id.                                                                                                    | ×                                     |
| Acknowski<br>Acknowski<br>Second Pramaan-Pensioners I<br>Jcevan Pramaan<br>V.3.7.3<br>Pensioners Life C<br>Pensioner<br>Service Pe<br>Aadhaar Au                                                                                                    | A geven provide the second contribution of the second contribution of the s | ×                                     |
| Ackno<br>6<br>8 Jeevan Pramaan-Pensioners L<br>Jcevan Pramaan<br>V.3.7.3<br>Pensioners Life C<br>Pensioner<br>Service Pe<br>Aadhaar Au                                                                                                    | You will get a Jeevanpramaan ID         owledgment message and certificate         Distortion         Life Certificate system         Pensioner Name         Image: Preview of the Data Filled         Pensioner Name         Pensioner Name :6                                                                                                    | ×                                     |
| Acknowski<br>Acknowski<br>Sevan Pramaan-Pensioners I<br>Jcevan Pramaan<br>V.3.7.3<br>Pensioner<br>Service Pe<br>Aadhaar Au                                                                                                    | You will get a Jeevanpramaan ID         owledgment message and certificate         Destoor         Ute Certificate system         Pensioner Name         I) Pramaan id 46:         75 for ppo 1()         You can view your life certificate on the portal jeevanpramaan.gov.in by giving Pramaan id.         Pensioner Name :         Pensioner Name :         Example and Time :         Out can view your life certificate on the portal jeevanpramaan.gov.in by giving Pramaan id.                                                                                                    | ×                                     |
| Ackno<br>6<br>8 Jeevan Pramaan-Pensioners L<br>Jcevan Pramaan<br>V.3.7.3<br>Pensioner<br>Service Pe<br>Aadhaar Au                                                                                                    | Acuary will get a Jeevanpramaan ID         owledgment message and certificate         Distortion         Uite Certificate system         Pensioner Name         In Pramaan id 462         To proview of the certificate on the portal jeevanpramaan.gov.in by giving Pramaan id.         Pensioner Name : J6         Registration Date and Time : 2022-10-25 09:42:11                                                                                                    | ×                                     |
| Ackno<br>Ackno<br>Service Pe<br>Aadhaar Au                                                                                                    | Acuary will get a Jeevanpramaan ID<br>owledgment message and certificate<br>between         Distribution         Uife Certificate system         Pensioner Name         Iter Certificate system         Thank you for submitting digital life certificate.         1) Pramaan id 462       75 for ppo 1().         You can view your life certificate on the portal<br>jeevanpramaan.gov.in by giving Pramaan id.         Pensioner Name : /S<br>Registration Date and Time :2022-10-25 09:42:11                                                                                                    | ~                                     |
| Acknown<br>Acknown<br>Service Pe<br>Aadhaar Au                                                                                                    | You will get a Jeevanpramaan ID<br>owledgment message and certificate<br>usour         Discourt         Usour         Ute certificate system         Pensioner Name         1) Pramaan id 461         75 for ppo 1()         You can view your life certificate on the portal<br>jeevanpramaan.gov.in by giving Pramaan id.         Pensioner Name : /                                                                                                    | ×<br>iify a                           |
| Ackno<br>Ackno<br>Service Pe<br>Aadhaar Au                                                                                                    | You will get a Jeevanpramaan ID<br>owledgment message and certificate<br>Mestoora.         Ute Certificate system         Preview of the Data Filled         Pensioner Name         Image: Certificate system         Image: Certificate system         Image: Cerificate system         <                                                                                                    | ×<br>^                                |
| Acknown<br>Acknown<br>Sevan Pramaan-Pensioners I<br>Jccvan Pramaan<br>V.3.7.3<br>Pensioner<br>Service Pe<br>Aadhaar Au                                                                                                    | Out will get a Jeevanpramaan ID<br>owledgmeent message and certificate<br>were and certificate system         Interest and system         Interest and system         Interest and and agree that any false or misleading information will just<br>denial of pension and shall be liable for disciplinary action against me                                                                                                    | ×<br>^<br>:ify a<br>mit               |
| -6<br>* Jeevan Pramaan-Pensioners I<br>Jeovan Pramaan<br>V.3.7.3<br>Pensioner<br>Service Pe<br>Aadhaar Au                                                                                                    | Acuary will get a Jeevanpramaan ID   audecade and agree that any false or misleading information will just                                                                                                    | ×<br>tify a<br>mit                    |
| Acknown<br>Acknown<br>Sevan Pramaan-Pensioners I<br>Jecvan Pramaan<br>V.3.7.3<br>Pensioner<br>Service Pe<br>Aadhaar Au                                                                                                    | You will get a Jeevanpramaan ID<br>owledgment message and certificate         Description         Ut Certificate system         Preview of the Data Filled         Pensioner Name         Image: Construction of the certificate         Image: Construction of the certificate         Image: Construction of the certificate         Image: Construction of the certificate on the portal gevanpramaan gov. in by giving Pramaan id.         Pensioner Name : Image: Construction on the portal gevanpramaan gov. in by giving Pramaan id.         Pensioner Name : Image: Construction on the portal gevanpramaan gov. in by giving Pramaan id.         Pensioner Name : Image: Image: Construction on the portal gevanpramaan gov. in by giving Pramaan id.         Pensioner Name : Image: Image:                                                                                                    | ×<br>tify a<br>ferev                  |
| Ackno<br>Ackno<br>Ackno<br>Jevan Pramaan-Pensioners I<br>Jeevan Pramaan<br>V.3.7.3<br>Pensioner<br>Service Pe<br>Aadhaar Au                                                                                                    | You will get a Jeevanpramaan ID<br>outedgement message and certificate<br>were the system         It certificate system         Preview of the Data Filled         Pensioner Name         It is the preview of the certificate on the portal<br>get on the portal get on the portal<br>get on the portal get on the portal<br>get on the portal get on the portal<br>get on the portal get on the portal<br>get on the portal get on the portal get on the portal<br>get on the portal get on the portal get on                                                                                                    | tify a<br>mit<br>ferei                |
| Ackno<br>Ackno<br>Service Persioners Life C<br>Service Persioners Life C<br>Service | You will get a Jeevanpramaan ID         owledgment message and certificate         Description         Uter certificate system         Pensioner Name         A         Certificate system         Preview of the Data Filled         Pensioner Name         A         Out can view your life certificate on the portal jeevanpramaan.gov.in by giving Pramaan id.         Pensioner Name :S         Registration Date and Time :2022-10-25 09:42:11         Cose       Pint         Indeerstand and agree that any false or misleading information will just denial of pension and shall be liable for disciplinary action against me false         Back       Substand Content Shall be liable for future restandent of pension and shall be liable for future restandent of pension and shall be liable for future restandent of pension and shall be certificate Digited                                                                                                    | tify a<br>mit<br>Ac<br>ferei<br>ally* |